# Procédure d'affiliation E-licence

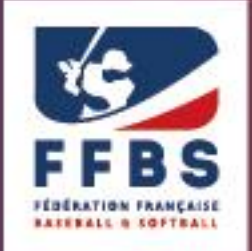

Fédération Française de Baseball & Softball

Vous trouverez ci-dessous des explications sur la procédure à suivre pour réaffilier votre club pour la saison suivante.

Pour rejoindre la page de connexion : <u>https://extranet.ffbs.fr</u>

Lors de votre première connexion, cliquez sur « Mot de passe oublié ? »

|                                             | Retrouver mes identifiants                                                                                                    |
|---------------------------------------------|----------------------------------------------------------------------------------------------------|
| XG                                          | Complétez l'ensemble des informations ci-dessous pour recevoir<br>vos identifiants et mot de passe par mail. Pour votre nom et<br>prénom vous devrez utiliser la même orthographe que celle de<br>votre licence. |
| FFBS                                        | I Numéro de licence                                                                                                    |
| FÉDÉRATION FRANÇAISE<br>BASEBALL & SOFTBALL | ▲ Nom                                                                                                    |
| Espace dirigeant<br>Connexion               | L Prénom                                                                                                    |
| 1 Nom d'utilisateur                         |                                                                                                    |
| Mot de passe                                | Date de naissance                                                                                                    |
| Mot de passe oublié ?                       | Au format : JJ/MM/AAAA                                                                                                    |
| Me connecter 🔶                              | Page d'accueil Envoyer mes identifiants                                                                                                    |

Remplissez alors les champs et cliquez sur « Envoyez mes identifiants ». *Remarque : votre numéro de licence doit être renseigné sur 6 caractères, si vous en avez moins, mettez des 0 devant.* 

A la réception de vos identifiants, retournez sur la page de connexion et entrer sur le site.

# LA PAGE D'ACCUEIL

Sur la page d'accueil, cliquez sur l'onglet « S'affilier » comme indiqué sur l'image ci-dessous :

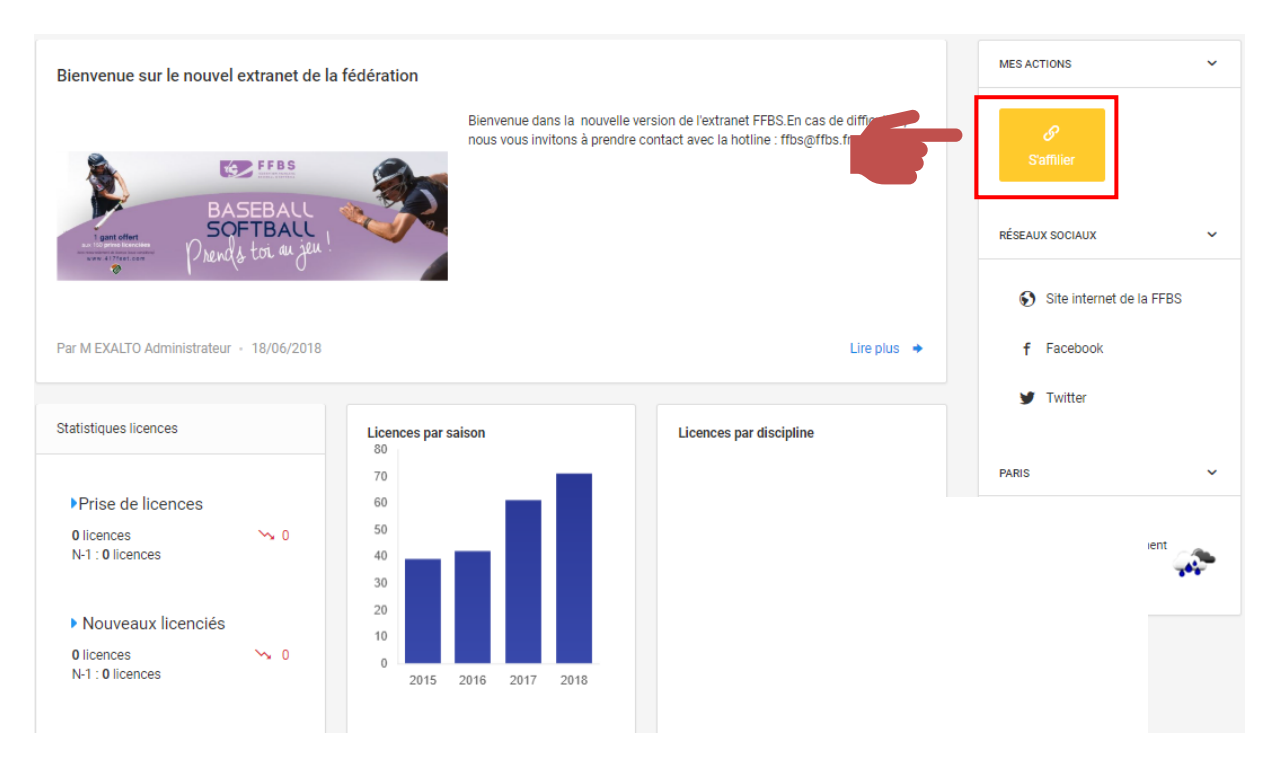

#### Etape 1 : Structure

| Structure | 2<br>Adresse | 3 Informations                          | 4<br>Disciplines | 5<br>Bureau | 6<br>Correspondant | 7<br>Informations<br>Bancaires | 8<br>Licences | 9<br>Fin |
|-----------|--------------|-----------------------------------------|------------------|-------------|--------------------|--------------------------------|---------------|----------|
|           | Structur     | e à affilier                            |                  | _           |                    |                                |               |          |
|           |              | Type de structure<br>Statut Juridique   | Club             |             |                    |                                |               |          |
|           |              | Dernière Affiliation<br>Ligue Régionale | Saison 2018      |             |                    |                                |               |          |
|           |              | Département                             |                  | Continuer → |                    |                                |               |          |

La page Structure reprend le nom et numéro d'affiliation de votre club, la Ligue régionale et le Comité Départemental (existant ou non) dont vous faites partie.

Pour passer à l'étape suivante, cliquez sur « Continuer ».

# Etape 2 : Adresse du siège social de l'association

L'adresse précédemment déclarée est reprise automatiquement. Si celle-ci a changé, **cliquez sur « Oui, déclarer un changement d'adresse de siège »**. Si elle reste la même, **cliquez sur « Non, conserver l'adresse actuelle »**. (*Passez à l'Étape 3*)

| Structure Adres | 3<br>Informations                      | 4<br>Disciplines  | 5<br>Bureau  | 6<br>Correspondant                     | 7<br>Informations<br>Bancaires | 8<br>Licences | 9<br>Fin |
|-----------------|----------------------------------------|-------------------|--------------|----------------------------------------|--------------------------------|---------------|----------|
|                 | Changement d'adresse du sié            | ge                |              |                                        |                                |               |          |
|                 | Voici l'ad                             | resse actuelle    | du siège de  | votre structu                          | re :                           |               |          |
|                 | Souhaitez-v<br>Oui, déclarer un change | ous déclarer un o | changement ( | d'adresse du si<br>conserver l'adresse | iège ?<br>actuelle             |               |          |

Il vous sera alors demandé de déposer deux fichiers :

- Le PV de l'Assemblée Générale élective du club
- Le Récépissé de déclaration de changement en Préfecture

Cliquez sur « Parcourir » et sélectionnez les fichiers à déposer.

| <b>~</b>  |           | 3                      | 4                   | 5                                | 6                         | 7                         | 8        | 9   |
|-----------|-----------|------------------------|---------------------|----------------------------------|---------------------------|---------------------------|----------|-----|
| Structure | Adresse   | Informations           | Disciplines         | Bureau                           | Correspondant             | Informations<br>Bancaires | Licences | Fin |
|           | Changen   | nent d'adresse du siè  | ge / Documents      |                                  |                           |                           |          |     |
|           | Afin de j | pouvoir changer l'adre | esse de votre struc | ture. Vous devez r<br>structure. | nettre à jour certains do | cuments liés à vot        | re       |     |
|           | PV A      | G Elective             |                     | Fichier à déposer (              | (image ou PDF)            | Parcourir                 | -9       |     |
|           | Décla     | aration en Pro         | éfecture            | Fichier à déposer (              | (image ou PDF)            | Parcourir                 | -9       |     |
|           |           |                        |                     | Suivant ->                       |                           |                           |          |     |

# Une nouvelle page pour renseignement des informations s'ouvrira alors :

| Changement d'adresse / Documents / Mise à jour                                                           |                                  |                 |                    |
|----------------------------------------------------------------------------------------------------|----------------------------------|-----------------|--------------------|
| Nouvelle adresse du siège<br>Renseignez la nouvelle adresse postale du siège de la structure.            | Bâtiment                         | Escalier        |                    |
| AVENUE H119 CITÉ WACAPOU<br>97310 KOUROU                                                                 | N° Voie Type                     | Voie<br>enue    | ~                  |
|                                                                                                    | Nom de la voie                   | Co              | mplément d'adresse |
|                                                                                                    | Code Postal *                    | Commune *       | ~                  |
|                                                                                                    | Pays * FRANCE                    |                 | ~                  |
| Informations juridiques de la structure<br>Saisissez-ici les informations juridiques de cette structure. | Statut Juridique Non Renseigné ~ | Numéro de SIREN | Numéro APE         |
| Déclaration en Préfecture                                                                                | N° Déclaration Date              | Déclaration     | Lieu Déclaration   |
|                                                                                                    | Suivant →                        |                 |                    |

Renseignez tous les éléments nécessaires et cliquez sur « Suivant ».

#### Etape 3 : Informations sur le club

Remplissez les informations demandées et cliquez sur « Suivant » :

| Structure | Adresse                        | Informations                        | 4<br>Disciplines | 5<br>Bureau             | 6<br>Correspondant | 7<br>Informations<br>Bancaires | 8<br>Licences       | 9<br>Fin |
|-----------|--------------------------------|-------------------------------------|------------------|-------------------------|--------------------|--------------------------------|---------------------|----------|
|           | Modification des informatio    | ns de la structure                  |                  |                         |                    |                                |                     |          |
|           | Identité de la str             | ucture<br>us le souhaitez les infor | mations qui      | Nom de la Structure     |                    | Nom co                         | urt de la Structure |          |
|           | caractérisent et identifient c | ette structure.                     |                  | Adresse E-mail          | s                  | ite Internet                   |                     |          |
|           |                                |                                     |                  | Téléphone               | Tr                 | éléphone Portable              |                     |          |
|           |                                |                                     |                  | Téléphone Secondaire    | T                  | éléphone Portable Sec          | ondaire             |          |
|           |                                |                                     |                  | Parution sur le s       | site internet      | Parution sur l'a               | annuaire fédéral    |          |
|           |                                |                                     |                  | Suivant <del>&gt;</del> |                    |                                |                     |          |

# **Etape 4 : Choix des disciplines pratiquées**

Cochez les cases correspondant aux disciplines pratiquées dans votre club et cliquez sur « Suivant ».

| Structure | Adresse  | Informations                | Disciplines          | 5<br>Bureau | 6<br>Correspondant | 7<br>Informations<br>Bancaires | 8<br>Licences | 9<br>Fin |
|-----------|----------|-----------------------------|----------------------|-------------|--------------------|--------------------------------|---------------|----------|
|           | Modifica | ation des activités pratiqu | ées par la structure |             |                    |                                |               |          |
|           | BAS      | EBALL                       |                      |             | ☑ 🥏                |                                |               |          |
|           | CRI      | CKET                        |                      |             |                    |                                |               |          |
|           | SOF      | TBALL                       |                      |             |                    |                                |               |          |
|           |          |                             |                      |             | 6                  | Suivant                        | <b>→</b>      |          |

# Etape 5 : Déclaration des membres du Bureau

Vous devez déclarer le Président de l'association. Vous pouvez également saisir le Secrétaire Général et le Trésorier Général.

Pour le Président, cliquez sur « Déclarer un membre pour cette fonction » ou « Reconduire NOM **Prénom »** si la personne est déjà déclarée.

| <ul> <li></li> </ul> | <u> </u> | <u> </u>          | <b>~</b>             |                   | 6                   | 7                         | 8        | 9   |
|----------------------|----------|-------------------|----------------------|-------------------|---------------------|---------------------------|----------|-----|
| Structure            | Adresse  | Informations      | Disciplines          | Bureau            | Correspondant       | Informations<br>Bancaires | Licences | Fin |
|                      | Bureau   | Exécutif          |                      |                   |                     |                           |          |     |
|                      | Fon      | ction Code Licen  | ié Personne          | Date de Naissance | Licenciés sur la sa | aison Actions             |          |     |
|                      | Prés     | sident ① Déclarer | un membre pour cette | e fonction        |                     |                           |          |     |
|                      |          |                   |                      |                   |                     |                           |          |     |

Pour le Secrétaire Général ou Trésorier Général, cliquez sur « Ajouter un membre ».

| reconduire un mer | nbre                      |
|-------------------|---------------------------|
|                   | Personne                  |
| Ť                 | 2 Choisissez une personne |
|                   | <b>≗</b> + Enregister     |
|                   | reconduire un mer         |

Choisissez la fonction à déclarer puis la personne concernée en cliquant sur « Choisissez une personne ».

| Numéro de Licence                                       | Nom                                         | Prénom                                 |
|---------------------------------------------------------|---------------------------------------------|----------------------------------------|
| Choisissez une personne                                 | Choisissez une personne                     | Choisissez une personne                |
| Dans la structure                                       | Non Licenciés en 2019                       | Licenciés en 2018                      |
|                                                         |                                             | Q Rechercher                           |
|                                                         |                                             |                                        |
|                                                         |                                             |                                        |
| La personne n'est pas prés                              | ente dans le tableau ? Vérifiez vos filtres | de recherche ou ajoutez la en cliquant |
| La personne n'est pas prés<br>sur le bouton ci-dessous. | ente dans le tableau ? Vérifiez vos filtres | de recherche ou ajoutez la en cliquant |

**Renseignez** le numéro de licence, le nom ou le prénom puis **cliquez sur « Rechercher ».** Sélectionnez la personne souhaitée **en cliquant sur son nom dans liste apparue**.

Validez les opérations en cliquant sur « Enregistrer » puis « Suivant ».

#### **Etape 6 : Déclaration d'un correspondant**

| Structure | Adresse | Informations                                                      | Disciplines                                                  | Bureau              | Correspondant      | 7<br>Informations<br>Bancaires | 8<br>Licences | 9<br>Fin |
|-----------|---------|-------------------------------------------------------------------|--------------------------------------------------------------|---------------------|--------------------|--------------------------------|---------------|----------|
|           |         | Choix du corresp<br>Utiliser le si<br>Définir une<br>Utiliser une | ège de ma structure -<br>personne comme con<br>autre adresse | comme correspondanc | e<br>ture<br>Suivi | ant- <del>&gt;</del>           |               |          |

#### Trois options s'offrent à vous :

1/ *Utiliser le siège de ma structure comme correspondance*. L'adresse postale, l'adresse mail et le numéro de téléphone de contact seront alors ceux déclarés lors de l'Étape 3.

| Choix du correspondant                                    |           |
|-----------------------------------------------------------|-----------|
| Utiliser le siège de ma structure comme correspondance    |           |
|                                                           |           |
| O Définir une personne comme correpondant de ma structure |           |
| O Utiliser une autre adresse                              |           |
|                                                           | Suivant → |

2/ *Définir une personne comme correspondant de ma structure*. Vous pourrez alors choisir une personne du bureau ou un autre licencié. Ses données seront alors utilisées pour le contact club.

| Utiliser le siège de ma structu | ire comme c | correspond | dance                   |  |
|---------------------------------|-------------|------------|-------------------------|--|
| Définir une personne comme      | correponda  | nt de ma s | tructure                |  |
| Choisir dans mon bureau         |             | Rechero    | cher une personne       |  |
|                                 | ~           | 2          | Choisissez une personne |  |
|                                 |             |            |                         |  |
|                                 |             |            |                         |  |
|                                 |             |            |                         |  |
|                                 |             |            |                         |  |
| Litiliaar upo autro adroaco     |             |            |                         |  |

3/ Utiliser une autre adresse. Vous devrez alors renseigner les éléments demandés.

| Choix du correspondant                                                                              |                                                        |                                    |           |
|----------------------------------------------------------------------------------------------------|--------------------------------------------------------|------------------------------------|-----------|
| <ul> <li>Utiliser le siège de</li> <li>Définir une personr</li> <li>Utiliser une autre a</li> </ul> | ma structure comme c<br>ne comme correpondar<br>dresse | orrespondance<br>t de ma structure |           |
| Adresse E-mail *                                                                                    |                                                        | Téléphone                          |           |
| @                                                                                                   |                                                        | <u>e</u>                           |           |
| Bâtiment                                                                                            |                                                        | Escalier                           |           |
| NP Voic                                                                                             | Turne Meie                                             |                                    |           |
|                                                                                                    | Avenue                                                 |                                    | ~         |
| Nom de la voie                                                                                      |                                                        | Complément d'                      | adresse   |
| Code Postal *                                                                                       | Commune *                                              |                                    |           |
| Pays *                                                                                              |                                                        |                                    |           |
| FRANCE                                                                                              |                                                        |                                    | ~         |
|                                                                                                    |                                                        |                                    | Suivant → |

Terminez l'opération en cliquant sur « Suivant ».

# Etape 7 : Choix du mode de paiement

Vous pouvez choisir entre le prélèvement automatique ou la commande à l'acte (chèque, virement, espèce). Notez qu'en prélèvement les opérations d'affiliation, prise de licences ou mutations peuvent être validées automatiquement. En commande à l'acte, les validations sont conditionnées à la réception du paiement à la FFBS.

| <u></u>    |                                                                                    |                       | <b>_</b>      | <b>⊘</b>         |             | (Ø)                          | 8        |    |
|------------|------------------------------------------------------------------------------------|-----------------------|---------------|------------------|-------------|------------------------------|----------|----|
| structure  | Adresse                                                                            | Informations          | Disciplines   | Bureau           | Corresponda | nt Informations<br>Bancaires | Licences | FI |
| Mo         | dification des informatio                                                          | ons bancaires         |               |                  |             |                              |          |    |
| М          | lode de paiem                                                                      | ent                   |               | Prélèvement      |             |                              |          |    |
| Dét<br>ses | Définit comment la méthode utilisée par la structure pour régler<br>ses paiements. |                       | e pour régler | O Commande à l'a | ste         |                              |          |    |
| Id         | lentités Bancai                                                                    | ires                  |               | Nom de la Banque |             |                              |          |    |
| Sai        | isissez les coordonnées<br>ucture.                                                 | du compte bancaire de | votre         |                  |             |                              |          |    |
|            |                                                                                    |                       |               | Code Banque      | Guichet     | N° Banque                    | Clé RIB  |    |
|            |                                                                                    |                       |               |                  |             |                              |          |    |
|            |                                                                                    |                       |               | Numéro d'IBAN    |             | Numéro BIC                   |          |    |
|            |                                                                                    |                       |               | =                |             |                              |          |    |
|            |                                                                                    |                       |               | Suivant →        |             |                              |          |    |
|            |                                                                                    |                       |               | Convente 2       |             |                              |          |    |

Pour le mode de paiement par prélèvement, **renseignez les informations** demandées puis **cliquez sur** « **Suivant** ».

| pe 8 : Prise de lice                                                                                                | nce des membres du Bureau                                                                                                    | Président du club           |
|----------------------------------------------------------------------------------------------------|----------------------------------------------------------------------------------------------------|-----------------------------|
| Choix de la licen                                                                                                   | ce                                                                                                    | Informations complémentaire |
| ype de pratique                                                                                                    |                                                                                                    | Sans assurance I.A. ?       |
| Compétition                                                                                                    | ~                                                                                                    | Pseudo                      |
| 2 Choix des discip                                                                                                  | lines                                                                                                    | Numéro de maillot           |
| BASEBALL                                                                                                    |                                                                                                    |                             |
| SUFTBALL                                                                                                    |                                                                                                    |                             |
|                                                                                                    |                                                                                                    |                             |
| Certificat Médica                                                                                                   | al                                                                                                    |                             |
| 4 Certificat Médica<br>Xiquez ici pour télécharg                                                                    | al<br>ger un certificat médical type                                                                                                    |                             |
| 4 Certificat Médica<br><i>Diquez ici pour télécharg</i><br>Iom du médecin                                           | al<br><i>ger un certificat médical type</i><br>Date du certificat                                                                                                    |                             |
| Certificat Médica<br>Cliquez ici pour télécharg<br>lom du médecin                                                   | al<br>ger un certificat médical type<br>Date du certificat                                                                                                    |                             |
| Certificat Médica <i>Niquez ici pour télécharg</i> lom du médecin                                                   | al<br>ger un certificat médical type<br>Date du certificat                                                                                                    |                             |
| Certificat Médica <i>Niquez ici pour télécharg</i> lom du médecin     can du certificat (image                      | al<br>ger un certificat médical type<br>Date du certificat                                                                                                    |                             |
| Certificat Médica<br>Cliquez ici pour télécharg<br>Nom du médecin<br>Scan du certificat (image                      | al<br>ger un certificat médical type<br>Date du certificat<br>e ou PDF)<br>Parcourir                                                                                                    |                             |
| Certificat Médica <i>Diquez ici pour télécharg</i> tom du médecin     Can du certificat (image         Je soussigné | al<br>per un certificat médical type<br>Date du certificat<br>Date du certificat<br>Date du certificat<br>Parcourir<br>responsable du club, reconnait que le<br>ci-dessus est un certificat médical datant<br>ci-dessus est un certificat médical datant<br>ci-dessus est un certificat médical datant |                             |

1/ Choisissez le type de licence souhaité.

2/ Choisissez les disciplines que pratiquera la personne au sein du club (si nécessaire).

- 3/ Choisissez si vous souhaitez souscrire à l'assurance individuelle fédérale ou non.
- 4/ Renseignez les éléments du certificat médical.

# → Cliquez sur « Calculer le tarif »

La synthèse apparait avec le tarif associé.

| Licence 2019 - Compétition Senior | - M + Assurance R.C. |        |
|-----------------------------------|----------------------|--------|
| Disciplines :                     |                      | 60,00  |
| BASEBALL                          |                      | ŧ      |
| SOFTBALL                          |                      |        |
| Assurance I.A.                    |                      | 4,00 € |
|                                   |                      |        |
|                                   |                      |        |

#### Cliquez sur « Continuer ».

#### Etape 9 : Fin de la procédure

|           |                           |                |             |        |               |                           |          | - ( |
|-----------|---------------------------|----------------|-------------|--------|---------------|---------------------------|----------|-----|
| Structure | Adresse                   | Informations   | Disciplines | Bureau | Correspondant | Informations<br>Bancaires | Licences | ŀ   |
|           |                           |                |             |        |               |                           |          |     |
| Enr       | egistrement de l'affiliat | ion            |             |        |               |                           |          |     |
|           | Résumé de la commar       | nde en cours   |             |        |               |                           | Montant  |     |
|           | Réaffiliation Fédérale    |                |             |        |               |                           | 250,00 € |     |
|           | Prise de licence Comp     | étition 2019 - |             |        |               |                           | 60,00 €  |     |
|           | Assurance IA Compéti      | tion 2019 -    |             |        |               |                           | 4,00 €   |     |
|           |                           |                |             |        |               | Solde actuel              | 0,00 €   |     |
|           |                           |                |             |        | Total         | de la commande            | 314,00 € |     |
|           |                           |                |             |        |               |                           |          |     |

Une synthèse des coût relatifs à la procédure d'affiliation est affichée.

Cliquez sur « Enregistrer ma demande » pour valider votre demande d'affiliation.

La procédure est alors terminée !

Votre affiliation sera active dès validation par les services de la FFBS. Vous pourrez alors entames vos saisies de licences et mutations.

Pour toute question relative à cette procédure, vous pouvez contacter le service Licences de la Fédération : <u>licences@ffbs.fr</u>

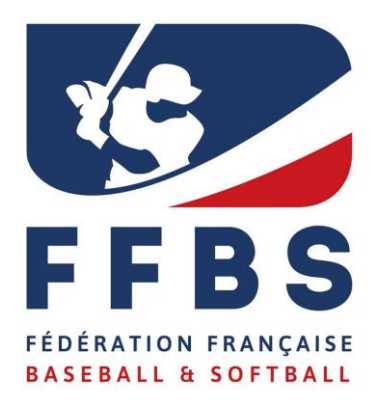

Fédération Française de Baseball et Softball 41, rue de Fécamp 75012 Paris Tel : +33(0)1 44 68 89 30 Fax : +33(0)1 44 68 96 00 licences@ffbs.fr www.ffbs.fr